#### **Fleet Lookup**

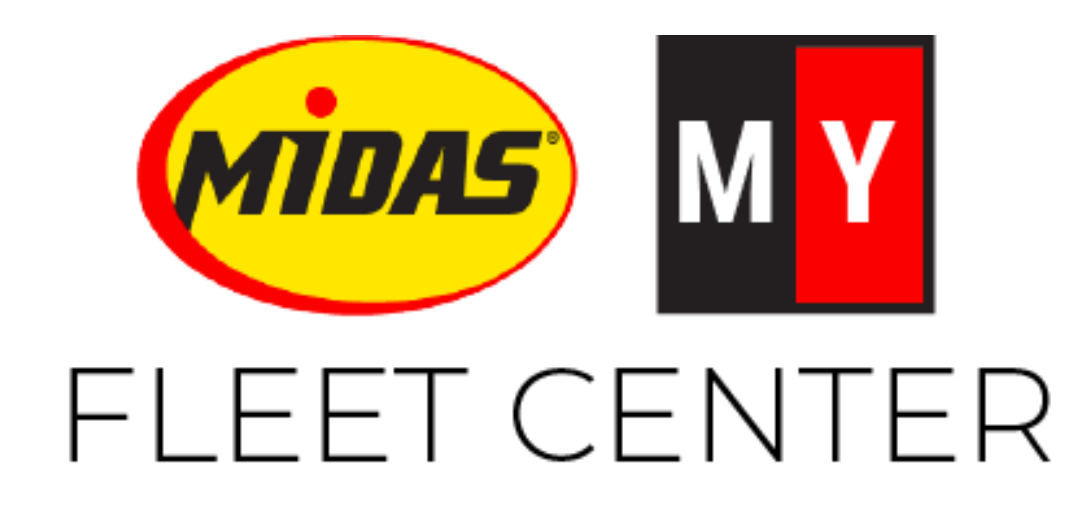

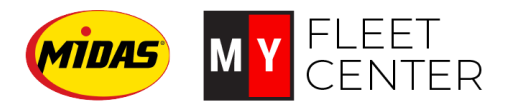

### **Objectives**

- 1. Look up a fleet company
- 2. Determine billing requirements

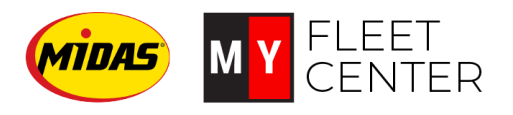

# Look up a fleet company

1. Login to Midas.myfleetcenter.com

**TIP!** You can search by any of the options on the screen.

- 2. Type your search criteria into the box. Note that you must enter at least 4 characters
- 3. Toggle the Search Local Only box to OFF
- 4. Click Enter

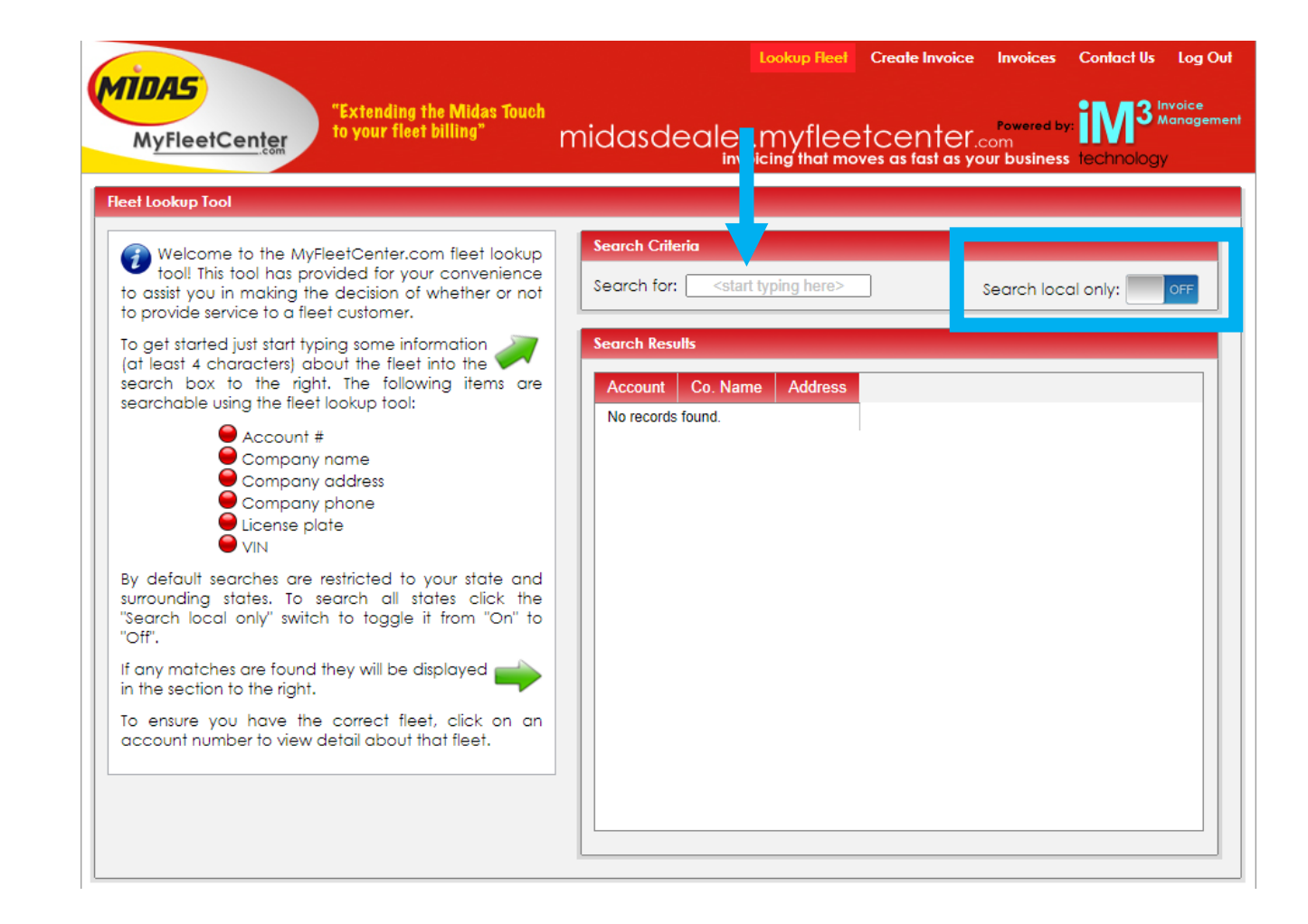

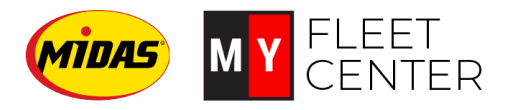

# Determine billing requirements

| Fleet Lookup Tool                                                                                                    |                 |                            |                         |  |
|----------------------------------------------------------------------------------------------------|-----------------|----------------------------|-------------------------|--|
| Welcome to the MyFleetCenter.com fleet lookup<br>tool! This tool has provided for your convenience<br>to assist you in making the decision of whether or not<br>to provide service to a fleet customer. | Search Criteric |                            |                         |  |
|                                                                                                    | Searc for: n    | nerchants                  | Search local only:      |  |
| To get started just start typing some information                                                                                                    | Searc Results   |                            |                         |  |
| search box to the right. The following items are                                                                                                    | Account         | Co. Name                   | Address                 |  |
|                                                                                                    | MDS-138141      | Merchants Fleet Management | 1278 Hooksett Rd        |  |
| <ul> <li>Account #</li> <li>Company name</li> <li>Company address</li> <li>Company phone</li> <li>License plate</li> </ul>                                                                              | MDS-121600      | Vermont Wine Merchants     | 255 SO Champlain Street |  |

The system returns any accounts that meet your criteria.

Click on the underlined account number to view more information. This pops up the Account Details window where you can see the fleet's billing requirements.

| Account Details       | ×                                      |  |  |
|-----------------------|----------------------------------------|--|--|
| Credit risk:          | Low                                    |  |  |
| Account #:            | MDS-138141                             |  |  |
| Company name:         | Merchants Fleet Management             |  |  |
| Contact:              | Andrew Brown /FM                       |  |  |
| Phone:                | 6036959384                             |  |  |
| Address:              | 1278 Hooksett Rd<br>Hooksett, NJ 03106 |  |  |
| Billing contact:      | Karen Hebert                           |  |  |
| Billing phone:        | 877-870-4999                           |  |  |
| Billing address:      | PO Box 16415                           |  |  |
|                       | Hookselt, NJ 03106                     |  |  |
| Requires authorizer:  | No                                     |  |  |
| Requires PO number:   | No                                     |  |  |
| Requires unit:        | No                                     |  |  |
| Requires VIN:         | Yes                                    |  |  |
| Requires driver name: | Yes                                    |  |  |
| Tax exempt:           | No                                     |  |  |
|                       | Close                                  |  |  |

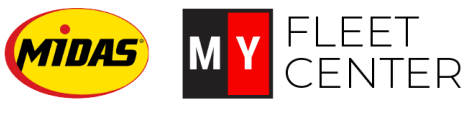

#### Recap

- 1. Look up a fleet company:
  - Enter at least four characters into the search box.
  - Toggle "Search local only" button to OFF
  - Press enter.
- 2. Determine billing requirements:
  - Click the underlined fleet account number.
  - Review the requirements in the Account Details box

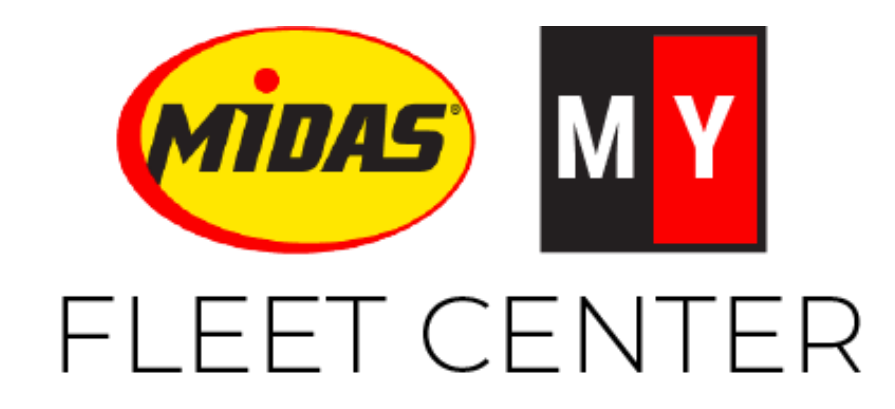

Midas.FleetCenter.com <u>admin@myfleetcenter.com</u>

+1-888-999-9497 Monday – Friday 8 AM – 6 PM Central